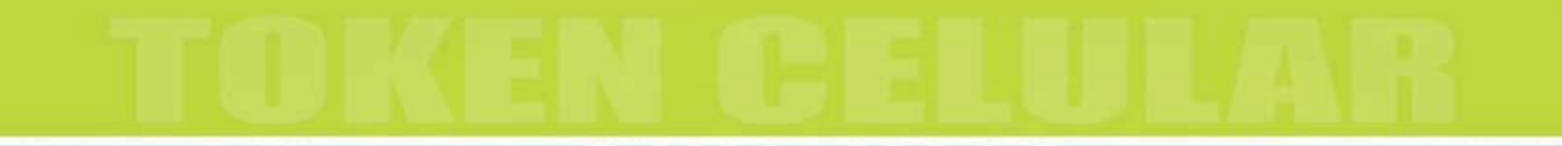

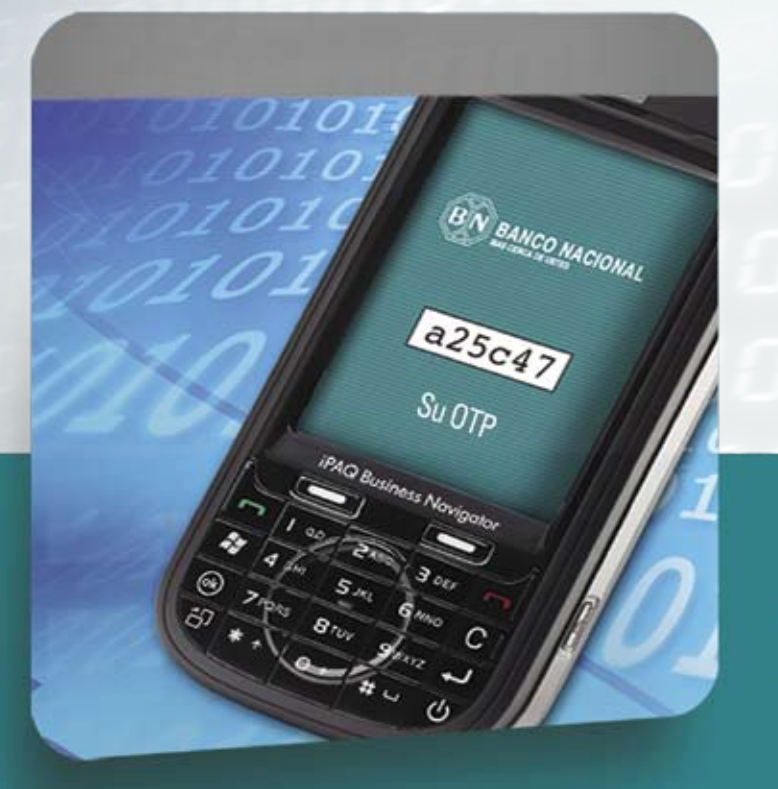

#### BN IDENTID@D VIRTUAL

¡Siga este instructivo y afíliese ya!

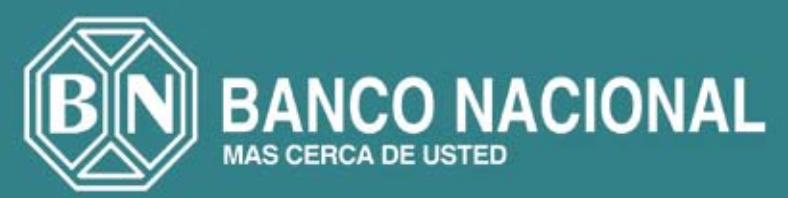

El Banco Nacional le ofrece el Software Token bajo el concepto de **BN Identidad Virtual**, con el objetivo de que los clientes cuenten con un elemento de protección adicional contra la amenaza de captura de datos en la realización de transacciones bancarias.

Este mecanismo consiste en la activación de un software en el celular que le brindará más de 30.000 claves de un solo uso (OTP), es decir que utilizará cada vez que ingrese y realice transacciones en **BN Internet Banking Personal.** Estas son claves desechables, pues el software le generará una clave diferente cada vez que requiera realizar transacciones.

¡Afíliese ya y obtenga este beneficio de manera gratuita!

#### Pasos para la activación del Token Celular

A continuación se detallan los pasos a seguir para la activación de este software en su celular. Se debe ingresar a BN Internet Banking Personal e iniciar la activación en el menú superior **PREFERENCIAS**, para lo cual debe escoger la opción de Configuración OTP, y dentro de la misma debe seleccionar Habilitar Token Celular.

| BN IDENTID DO VINTUAL | , orero                    | a diana a                                     | BANCO NACIONAL                          |
|-----------------------|----------------------------|-----------------------------------------------|-----------------------------------------|
| Accesse Director      | Preferencias Cuentas Pre   | istamos Tarjetas Entretenimiento Bil-Pagos Im | ressiones BK Vital BN Fondos BK P@guese |
| Desconexión           | Ingresar                   | 1                                             | 0                                       |
| Mis Pagos             | Eliminar                   | 1                                             | 1                                       |
| Saldos y movimientos  | Configuración de Servicios |                                               |                                         |
| Pago de tarjetas      | Continutación del Sitio    |                                               |                                         |
| Pago de préstamos     | Cardinucación (310         | Pado de servicios                             |                                         |
| Transferencias:       | Contraction of the         |                                               |                                         |
| Incluir Favoritas     | Retiro Voluntario          | Habiitar Token Llavero-Tarjeta                |                                         |
| Cuentas del BNCR      | Consultar por:             |                                               |                                         |
| Otros bancos en CR    |                            |                                               |                                         |
| Bancentro Nicaragua   | Valor a consultar:         | No digite guiones n                           | i espacios                              |
| Teledolar a oficina   | Recibos frecuentes:        |                                               |                                         |
| Teledolar a domicilio |                            | (                                             |                                         |
| INS                   |                            | Continuar                                     |                                         |
| Marchamo 2009         |                            |                                               |                                         |
| Póliza Su-Vida        |                            |                                               |                                         |
| Bonos de Ayuda:       |                            |                                               |                                         |
| Teletón               |                            |                                               |                                         |
| Mapa del Sitio        |                            |                                               |                                         |
|                       | 1                          |                                               |                                         |
| 1                     |                            |                                               |                                         |
| ×                     |                            |                                               |                                         |
|                       |                            |                                               |                                         |
| (A Variation          |                            |                                               |                                         |
| accurate .            |                            |                                               |                                         |

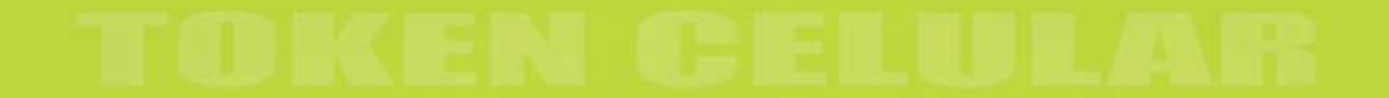

El sistema lo llevará a una pantalla que contiene las condiciones y características requeridas en su teléfono celular, para poder llevar a cabo la activación del software.

|                                                                                                    | BN BANCO NACIONAL             |
|----------------------------------------------------------------------------------------------------|-------------------------------|
| Cuentas Préstamos Tarjetas Entretenimiento BN-Pages Inversiones BN-Vital IIII-Fondos IIII-P@guese                                                                             |                               |
| Paso 1 de 6                                                                                                    |                               |
| Tiempo restante para activar el Cliente OTP: 01:38 (en minutos y segundos)                                                                                                    |                               |
| Requisitos del dispositivo móvil<br>para utilizar Cliente OTP                                                                                                    |                               |
|                                                                                                    | *                             |
| Antes de iniciar el proceso de afflición para el Cliente OTP del BNCR, es necesario verificar que usted cumple con los sig                                                    | guientes requerimientos:      |
| El dispositivo móvil donde instalará el Cliente OTP del BNCR debe de ser capaz de ejecutar aplicaciones java.                                                                 |                               |
| El administrador de aplicaciones java del dispositivo móvil debe aceptar la instalación de mid applets con extención 4                                                        | arojad.                       |
| <ul> <li>Si el dispositivo móvil es un teléfono celular, el mismo puede ser de tecnología TDMA, GSM o 3G.</li> </ul>                                                          |                               |
| <ul> <li>Es necesario que cuente con algún medio que le permita instalar en su dispositivo móvil aplicaciones de terceros. La<br/>Cable USB, Bluetooth, Infrarojo.</li> </ul> | os medios más utilizados son: |
| • Es necesario que cuente con una PC con el software necesario que le permitta instalar aplicaciones de teceros en su                                                         | dispositivo móvil.            |
|                                                                                                    |                               |
|                                                                                                    |                               |
| He leido y acepto los términos generales para utilizar Cliente OTP en el disposit                                                                                             | ivo móvil.                    |
| Siguiente                                                                                                    |                               |

El cliente es el responsable de instalar el programa y de conseguir los instrumentos necesarios tales como software del teléfono y cables o mecanismos inalámbricos para realizar la instalación. Si tiene dudas al respecto puede contactarnos al teléfono 2211-2000.

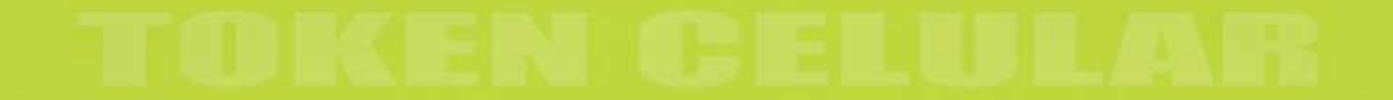

Una vez leídos y aceptados los requisitos, el cliente debe dar su aprobación presionando el botón **SIGUIENTE**.Posteriormente se desplegará una pantalla que contiene las instrucciones para realizar la activación del software en el celular.

| NIDENTIDUD VIRTUAL                                                                    |                                                                                                 | 19710/                                                                   | 22                        | BIN BANCO NACIONAL                                                                  |
|---------------------------------------------------------------------------------------|-------------------------------------------------------------------------------------------------|--------------------------------------------------------------------------|---------------------------|-------------------------------------------------------------------------------------|
| encias Cuentas Préstamos                                                              | Tarjetan Entretonimiento BN                                                                     | I-Pagos Inversiones UN-Vital I                                           | UK-Fonder                 | BILP@guese                                                                          |
|                                                                                       | Paso 2 de 6                                                                                     |                                                                          |                           |                                                                                     |
|                                                                                       | Tiempo restan                                                                                   | te para activar el Cliente OTP:                                          | 03:32                     | (en minutos y segundos).                                                            |
|                                                                                       | I                                                                                               | nstrucciones para inst<br>del Cliente OTP en el d                        | alar el<br>isposit        | software<br>livo móvil                                                              |
| En este paso es necesa                                                                | irio que realice la descarga de la :                                                            | aplicación BNCR OTP Client v. 1.0. F                                     | Por favor d               | lescargue el siguiente archivo y descomprima su contenido:                          |
| Descargue el archivo                                                                  | BNCR OTP Client v1.0.zip                                                                        | 1                                                                        |                           |                                                                                     |
| por favor reflerase al man<br>aplicación de su PC a su<br>Al finalizar la instalación | ual de instalación de su disposit<br>dispositivo móvil.<br>de la aplicacion, por favor verifiqu | livo móvil. Recuerde que es neces<br>ve que se efectuó exitosamente sign | irio que cu<br>ilendo los | vente con un Cable USB. Bluelooth o Infrarojo para poder desca<br>siguientes pasos: |
| Ejecute la aplicación                                                                 | en su dispositivo móvil con el non                                                              | mbre "BNCR OTP Client v1.0".                                             |                           |                                                                                     |
| Una vez ejecutada la                                                                  | aplicación, le aparecera una pant                                                               | talla con las opciones: Nombre del                                       | Servicio, 1               | Tipo y Semilla.                                                                     |
| Ingrese en el campo                                                                   | llamado Nombre del Servicio el n                                                                | nombre con el cual quiere identifica                                     | elservici                 | 0.                                                                                  |
| En el campo Tipo del                                                                  | be seleccionar la opción Sincronia                                                              | zado.                                                                    |                           |                                                                                     |
|                                                                                       | E He leido y acepto los                                                                         | s términos generales para uti                                            | izar el C                 | liente OTP en el dispositivo móvil.                                                 |
|                                                                                       |                                                                                                 |                                                                          | -                         |                                                                                     |

El siguiente paso es la descarga del software en el celular (dispositivo móvil).

#### Instalación del software en el celular.

Para instalar el soffware de Token Celular se debe seleccionar la opción Descargar el archivo **BNCROTPClientv1.0zip**, el cliente debe seleccionar el lugar de la computadora donde se realizará el almacenamiento. El programa iniciará la descarga del archivo e informará el resultado.

| Paso                                                                                  | 2 de 6                                                                                                    |                                                                                                    |
|---------------------------------------------------------------------------------------|----------------------------------------------------------------------------------------------------|----------------------------------------------------------------------------------------------------|
|                                                                                       | Tiempo restante para activar el Clente OTP-03:29 (en min<br>File Download                                                                                                    | atos y segundos).                                                                                                    |
|                                                                                       | Do you want to open or save this file?                                                                                                    | ni -                                                                                                    |
| En este paso es necesario que realice                                                 | Name: BINCR_OTP_Client_v1.0.zip<br>Type: 12Arc 21P Archive, 30,7X8<br>From: www.bnenkine.fl.or                                                                                        | siguiente anchivo y descomprima su contenido:                                                                         |
| Por favor reflexase al manual de instala<br>aplicación de su PC a su dispositivo mó   | Open Save Cancel                                                                                                    | instalar software java de terceros en su dispositivo móvi<br>Cable USB, Bluelooth o infrarojo para poder descargar la |
| Al finalizar la instalación de la aplicacia<br>• Ejecute la aplicación en su disposit | While lifes from the internet can be useful, some files can potentially<br>ham your computer. If you do not that the source, do not open or<br>save this file. <u>What's the rok?</u> | \$3805.                                                                                                    |
| Una vez ejecutada la aplicación, le ap                                                | arecera una pantalla con las opciones: Nombre del Servicio, Tipo y Ser                                                                                                    | nila                                                                                                    |
| Ingrese en el campo llamado Nombr                                                     | e del Servicio el nombre con el cual quiere identificar el servicio.                                                                                                    |                                                                                                    |
| En el campo Tipo debe seleccionar la                                                  | a opción Sincronizado.                                                                                                    |                                                                                                    |

#### Descarga del software al celular.

El paso siguiente será copiar el software que ya se encuentra descargado en su computadora al celular. Cuando su software esté completamente instalado en su celular verá la siguiente pantalla:

| Agregar Servicio                | abc <sup>[3</sup> ,]] |
|---------------------------------|-----------------------|
| Nombre del Servio               | io                    |
|                                 |                       |
| Tipo                            |                       |
| <ul> <li>Intercambio</li> </ul> |                       |
| Sincronizado                    |                       |
| Semilla                         |                       |
|                                 |                       |
|                                 |                       |
|                                 |                       |
|                                 |                       |
|                                 |                       |
| Guardar                         | Dogrocar              |
| Guaruar                         | Regresar              |

Se debe personalizar el nombre del servicio y seleccionar la opción de **SINCRONIZADO**. Si no logra completar el proceso puede reintentarlo cuantas veces sea necesario.

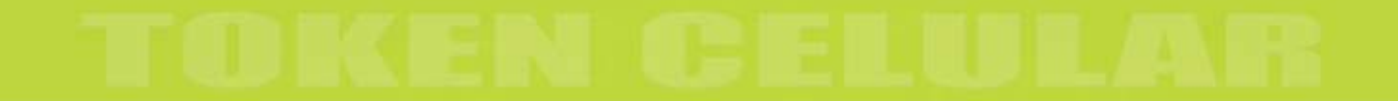

El siguiente paso es digitar el **PIN** en BN Internet Banking Personal; el cual utilizará el cliente para generar el OTP en la aplicación del celular. Una vez difinido, se presiona el botón **SIGUIENTE**.

| of Processing and Processing and Prove strend Processing and Prove  | Dece 2 da 6                    | and the second | and Statement                                                 |
|---------------------------------------------------------------------|--------------------------------|----------------|---------------------------------------------------------------|
|                                                                     | Paso 3 de 0                    |                | 1                                                             |
| Tiempo restante                                                     | e para activar el Cliente OTP: | 03:30          | (en minutos y segundos).                                      |
|                                                                     | Inclusión del PIN s            | eleccio        | nado                                                          |
| En entrancia que configure al Divi del Climpto OTD del Di           | ICD Fals Dills and a distant   | arta antian    | dés installada en en disastellita másil esta association OTO. |
| el cual usted podrá realizar sus transacciones de una forma         | más segura.                    | or ia aplica   | don instalada en su dispositivo movil para generar un OTP vi  |
| Perwarda di uctari inarrada un Piti incorrada al Climata            | OTD dol BNCR clamere concer    | d OTP -        | ero al micros os cará válido, nor lo tanto con cuidador o     |
| ingresar el PIN.                                                    | Oth dei Buck stelligte Beleis  | i el UIP p     | ero el mismo no sera vanto, por lo tanto sea cocacioso al     |
|                                                                     |                                |                |                                                               |
| El PIN debe de contar con las siguientes características:           |                                |                |                                                               |
| • El PIN debe ser de un largo de 6 caracteres.                      |                                |                |                                                               |
| - Fi Dill a fila anada antar computado por alimente                 |                                |                |                                                               |
| <ul> <li>El Pari solo puede estar compuesto por numeros.</li> </ul> |                                |                |                                                               |
|                                                                     | Ingre                          | se núme        | ro PIN •••••                                                  |
|                                                                     | Confirm                        | ne núme        | ro PIN •••••                                                  |
|                                                                     | Siguiente                      |                |                                                               |
|                                                                     | Crigatorite                    | 5 J            |                                                               |

Asegure la CONFIDENCIALIDAD de su PIN.

La siguienta pantalla le proporcionará una serie única denominada **SEMILLA**, la cual debe ser ingresada al celular en el espacio que éste indica para que el software tenga validez.

| BN IDENTIDIGO VATUAL                                                                                                    |             | BN BANCO NACIONAL                                                       |
|----------------------------------------------------------------------------------------------------|-------------|-------------------------------------------------------------------------|
| erencias Cuentas Préstamos Tarjetas Entretenimiento IIII-Pagos Inversiones IIII-Vital                                                                                                    | UK Fandor   | s BB P@guese                                                            |
|                                                                                                    | Paso 4      | de 6                                                                    |
| Tiempo restante para activar el Cliente OTP:                                                                                                    | 03:51       | (en minutos y segundos).                                                |
| Ingresar semila en el                                                                                                    | disposi     | tivo móvil                                                              |
| KJFRR-9BDDP-PE                                                                                                    | HW-FC       | 3BG7                                                                    |
| El código que se despliega en la parte superior de esta página, es la Semilla que usted deb<br>siguiente:                                                                                                    | e de ingre  | sar en su dispositivo móvil. Para finalizar este paso por favor haga lo |
| Con la aplicación Cliente OTP BNCR abletta en su dispositivo móvil, junto con los datos<br>despliega en la pantalla, en su dispositivo móvil en el campo semilla.     El código puede ingresarse todo en mayuscula o todo en minúscula.     El código puede ser ingresado con los guiones o sin ellos. | ingresad    | os en el paso anterior, por favor ingrese el código Semilla que se      |
| <ul> <li>Una vez que haya venticado que el código ha sido ingresado correctamente, por favor presi<br/>dispositivo móvil donde se le solicitará un PIN. Este PIN fue el definido en el paso anterior.</li> </ul>                                                                                       | one la opci | ón Guardar. Una vez hecho esto, se le desplegará una pantalla en su     |
|                                                                                                    |             |                                                                         |
| Siguiente                                                                                                    |             |                                                                         |
|                                                                                                    |             |                                                                         |
|                                                                                                    |             |                                                                         |

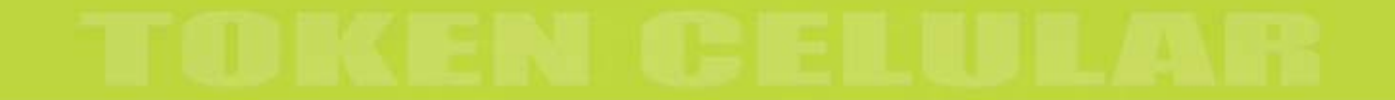

En BN Internet Banking Personal debe digitar su primera clave OTP generada por el celular, una vez que éste ha sido instalado, siguiendo las instrucciones indicadas en la pantalla siguiente:

| N LICENTRALO WITTUAL                                                                      |            |                    | BN BANCO NACIONAL |
|-------------------------------------------------------------------------------------------|------------|--------------------|-------------------|
| encias Cuentas Préstamos Tarjetas Entrefenimiento Bili Pagos Inversiones Bili Vital       | All Fender |                    |                   |
|                                                                                           |            |                    | Paso 5 de 6       |
| Tiempo restante para activar el Cliente OTP:                                              | 03:44      | (en minutos y segu | ndos).            |
| Confirmar instalación                                                                     | del Clie   | nte OTP            |                   |
| Por favor ingrese un número OTP generado por la aplicación instalada en su dispositivo mó | A.         |                    |                   |
| Para generar un número OTP sigs los siguientes pasos:                                     |            |                    |                   |
| Ejecute la aplicación Cliente OTP BNCR en su dispositivo móvil.                           |            |                    |                   |
| Ingrese el PIN de su Cliente OTP BNCR(El PIN fue configurado en el paso 3.)               |            |                    |                   |
| Para descargar el manual para la utilización del Cliente OTP del BNCR por favor presione  | 2          |                    |                   |
| Ingrese mit                                                                               | mero OT    | P                  |                   |
| Siguiente                                                                                 |            |                    |                   |
|                                                                                           |            |                    |                   |
|                                                                                           |            |                    |                   |
|                                                                                           |            |                    |                   |
|                                                                                           |            |                    |                   |

Posteriormente el sistema indicará que el proceso ha sido finalizado.

| KNTROPO VIRTUAL                                                                                                    | BN BANCO NACIONAL |
|----------------------------------------------------------------------------------------------------|-------------------|
| Cuentas Préstamos Tarjetas Entretenimiento IDS Pagos Inversiones IDS Vital IDS Fondos IDS P@puese                    |                   |
|                                                                                                    | Paso 6 de 6       |
| Tiempo restante para activar el Cliente OTP: 03:55 (en minutos y segundos).                                          |                   |
| Proceso finalizado                                                                                                   |                   |
| Usted ha finalizado de manera exitosa el proceso de habilitación del Cliente OTP del BNCR.                           |                   |
| De ahora en adelante se le solicitará un numero OTP generado por la aplicación instalada en su dispositivo móvil al; |                   |
| Al Ingresar al sitio de BN Internet Banking Personal (Login).                                                        |                   |
| <ul> <li>Al cambiar el límite diario de transferencias entre cuentas no propias.</li> </ul>                          |                   |
| <ul> <li>Al ingresar cuentas favoritas.</li> </ul>                                                                   |                   |
| <ul> <li>Al consultar su tarjeta virtual.</li> </ul>                                                                 |                   |
| Para descargar el manual para la utilización del Cliente OTP del BNCR por favor presione ADU                         |                   |
| Para conocer en cuales servicios o transacciones se le solicitara un numero OTP por tavor descargue el documento     |                   |
| Debe desconectar esta sesión para que se reconozca su nuevo dispositivo OTP.                                         |                   |
|                                                                                                    |                   |
|                                                                                                    |                   |
| Desconexión                                                                                                    |                   |
|                                                                                                    |                   |
|                                                                                                    |                   |
|                                                                                                    |                   |
|                                                                                                    |                   |

Una vez que haya concluido este proceso, ya se encuentra activado su Token Celular.

#### Ejemplo de configuración del Sotware OTP.

A continuación se muestra un ejemplo de configuración del Software de OTP para un teléfono marca NOKIA:

Primero se abre la aplicación desarrollada por el fabricante y se conecta elteléfono a la computadora mediante algún mecanismo de conexión tal como cable, bluetooth o infrarojo.

Se ejecuta la opción de **Instalar** aplicaciones.

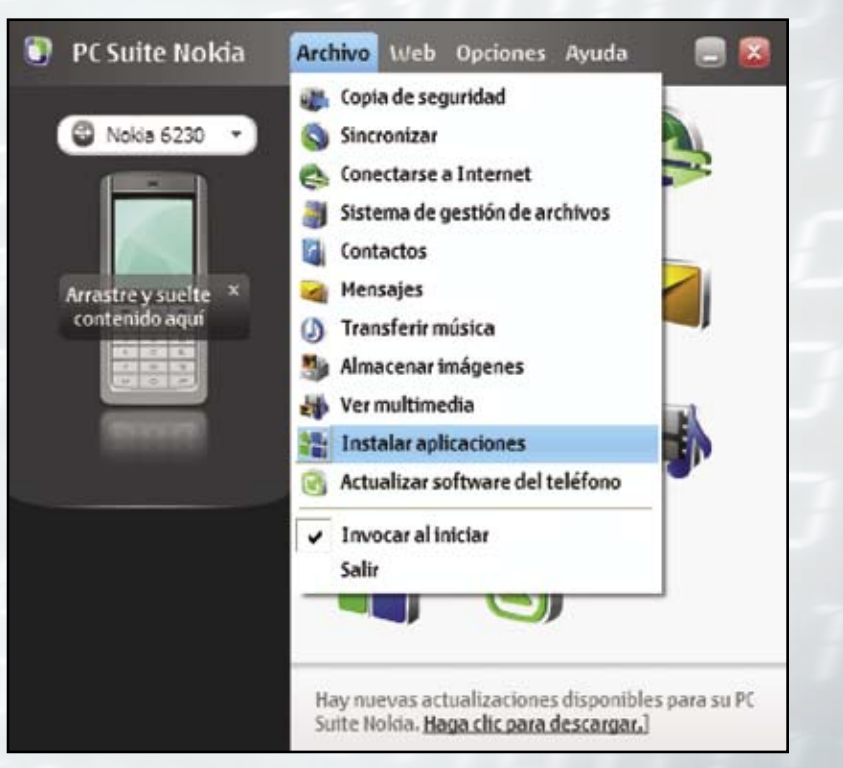

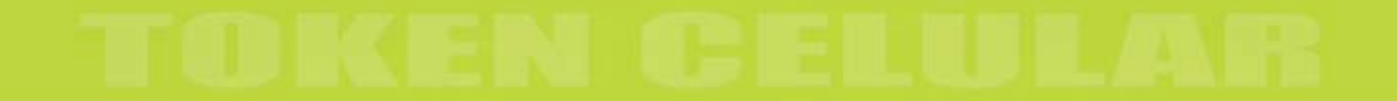

El programa abre una página para que el usuario solicite donde se ubica el programa (que fue la ruta donde el cliente descargó la aplicación de BN Internet Banking Personal). Allí se selecciona y se ubica el directorio correspondiente al equipo móvil, en este caso celular.

|                             |                          | Mittelefeno           |                                  |
|-----------------------------|--------------------------|-----------------------|----------------------------------|
| Escritorio                  |                          | 🖉 Nokia 6230          |                                  |
| Nombre Nom                  | bre de aplic Tamaño Tipo | Nombre                | Nombre de aplic                  |
| Mis documentos              | Carpeta                  | Criv_en-US_es-US_pt-8 | R_fr-CA.jar Converter II         |
| SMPC                        | carpeta                  | Wck en-US es-US pt-Be | Cir-CA.jer Transator             |
|                             |                          |                       |                                  |
|                             |                          |                       |                                  |
| Información de anticaciones |                          | Fanada                | disponible para anlicaciones: 1  |
| información de aplicaciónes |                          | сэржи                 | o disponible para apacaciones: a |

El siguiente paso es seleccionar en el menú la opción de APLICACIONES

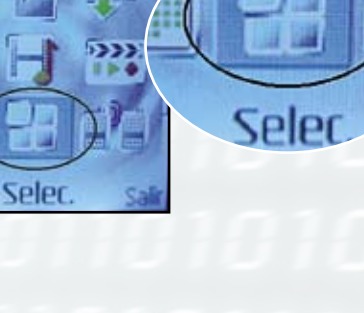

15:01

Aplicaciones

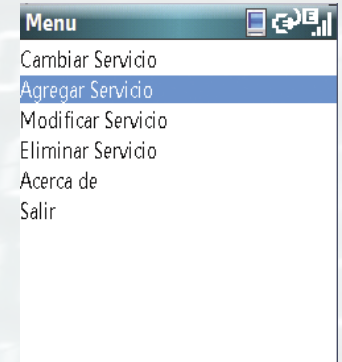

Regresar

Luego se selecciona la aplicación **BNCR** y se oprime en el menú **OPCIONES**:

El usuario debe digitar:

- 1.- Un nombre del servicio.
- 2.- Seleccionar la opción SINCRONIZADO.
- 3.- Digitar la semilla que el sistema BN INTERNET BANKING PERSONAL le mostró.
- 4.- Guardar la información.

| Agregar Servicio 📮 abc🗐 |  |
|-------------------------|--|
| Nombre del Servicio     |  |
| BNCR                    |  |
| Cintercombin            |  |
|                         |  |
| Semilla                 |  |
|                         |  |
|                         |  |
|                         |  |
|                         |  |
| Guardar Regresar        |  |

Una vez finalizado este proceso, el usuario está en capacidad de pedir el primer OTP, para ello ingresa a la aplicación en el celular, digita el PIN seleccionado en el paso 3 y recibe un código que será introducido en la página de BN NTERNET BANKING PERSONAL para finalizar el proceso de activación.

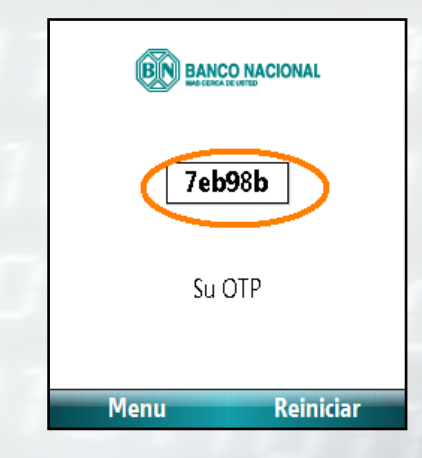

## BN IDENTID@D VIRTUAL

Mayor información en: www.bncr.fi.cr o al teléfono: 2211-2000

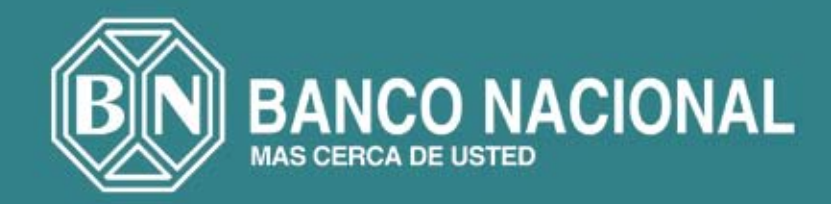